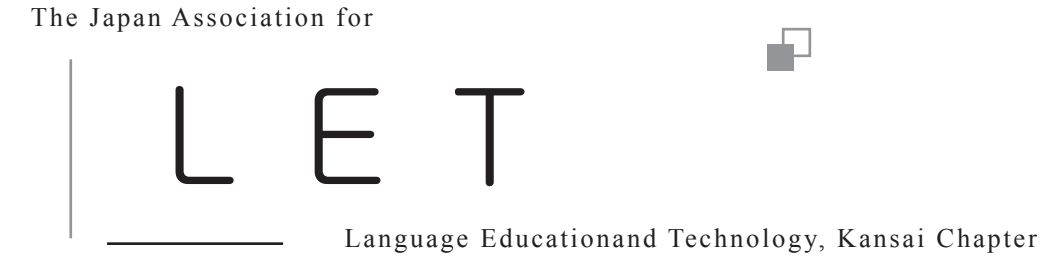

会員情報オンライン操作マニュアル ver.2.1

関西支部会員のみなさまへ 会員情報の確認と更新のお願い

本学会では、会員一人ひとりが会員情報を管理 および更新できるシステムを採用しています。

最近、勤務先とメールアドレスが変わった。または、引越しをして、郵送物のあて先住所が変わった。今、会員情報はどうなっているだろう、と不安な方。そんな会員の方は、LETのHPを利用して、会員登録情報の確認および更新作業を行ってください。

本マニュアルでは、HP を使って会員登録情報 を確認、または更新する方法について解説して います。

会員みなさま一人ひとりの会員情報は、とても 大切な情報です。是非一度、マニュアルを参考 に、LET の HP を訪れ、会員登録情報を確認し てみてください。

ご不明な点がございましたら、メールにて、以 下のアドレスにご連絡をお願いいたします。ま た、その際には、お手数をおかけしますが、件 名に【学会登録個人情報】とご記入ください。

<sup>\*</sup>関西支部事務局では、発送コストを抑えられるメール便を 利用しています。そのため会員のみなさまが転居の際、転 送届を郵便局に出しておられても、支部からの発送物がお 届けできません。この機会に、必ず、会員情報の確認をお 願いいたします。

## 1. LET の HP を開きます

現在登録されている個人情報を確認するため に、まず、LETのHPに行きます(図1)。

LET の HP を開きます。HP のアドレスは、以下の通りです。

http://www.j-let.org/

## 2. HP にログインします

HP にログインします。HP にログインするためには、「会員 ID」と「パスワード」が必要になります。

「会員 ID」は、学会から送付される郵送物の宛 名欄のお名前の下に印字されています。このマ ニュアルが同封されていた封筒の、宛名シール をご覧ください。もし、会員 ID が不明な場合は、 事務局へお問い合わせください。

「パスワード」は、初期パスワードが学会から 通知されているかと思います。もし、パスワー ドを忘れてしまった場合は、学会に登録されて いる会員番号(会員 ID と同じ)とメールアド レスを使って、HP よりパスワードを再請求す ることができます。詳しくは、巻末の「4.よ くある質問」をご覧ください。

HP にログインするためには、LET の HP の右 上に表示されている【ログイン】ボタンを一度 クリックします(図 2、3)。

次に、表示された画面にしたがって、会員 ID とパスワードを入力し、確定のために【ログイ ン】ボタンを一度クリックします(図 4)。

これで HP にログインするための作業は完了で す。正しくログインできた場合には、HP 左上 に会員登録氏名が表示されます。正しくログイ ンできなかった場合は、ログインエラーが表示 されます。もう一度、会員 ID とパスワードを 確認の上、ログインの作業をお願いします。

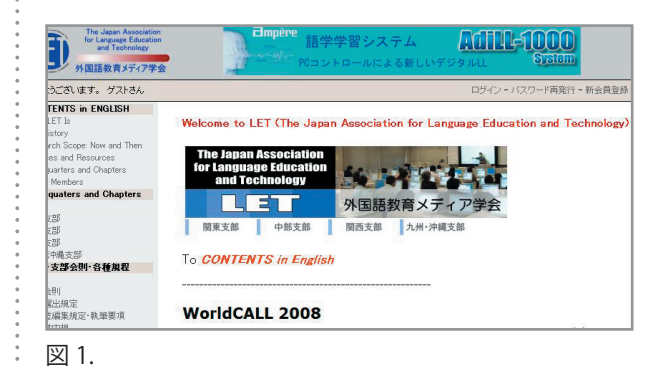

Provide and Provide Additional of the control of the control of

## 3. 会員登録情報を確認・変更する

ログイン後、登録されている会員情報の確認・ 変更を HP 上で、簡単に行うことができます。

\*ログイン後、まず最初に、忘れにくい ID(会 員任意ユーザーネームで設定できます)とパス ワーへの変更を必ず行ってください。

正しく HP にログインすることができると、画 面右上に、【登録情報変更】ボタンが表示され ます(図5、6)。

この【登録情報変更】ボタンを一度クリックすると、登録されている会員情報の詳細が表示されます(図7)。

「会員任意ユーザーネーム」と「パスワード」 の項目に、新しい ID とパスワードを登録しま す。「会員任意ユーザーネーム」は、システム にログインするための ID として使うことがで きます。

その他にも、表示された画面の各項目内容を確認し、変更が必要な項目に、新しい情報を入力して下さい。最後に、画面下に表示されている 【変更】ボタンを一度クリックすると、変更内容がデータベースに登録されます(図8)。

変更手続きが完了しても、画面は変わらず、画 面の上部に「情報を更新いたしました。」と表 示されるだけです。変更内容は正しくデータ ベースに反映されていますので、ご安心くださ い。更新手続きが完了すると、登録されている メールアドレスに「プロフィールが更新されま した」という件名のメールが届くようになって います。

変更内容を確認するために、一度、ログアウト してから、改めて登録情報の確認を行ってくだ さい。ログアウトは、画面右上に表示されてい る【ログアウト】ボタンを一度クリックして下 さい(図9)。

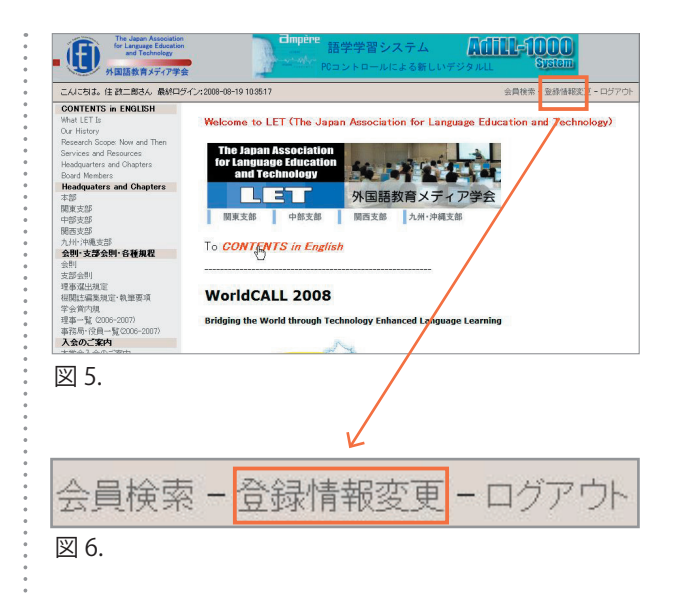

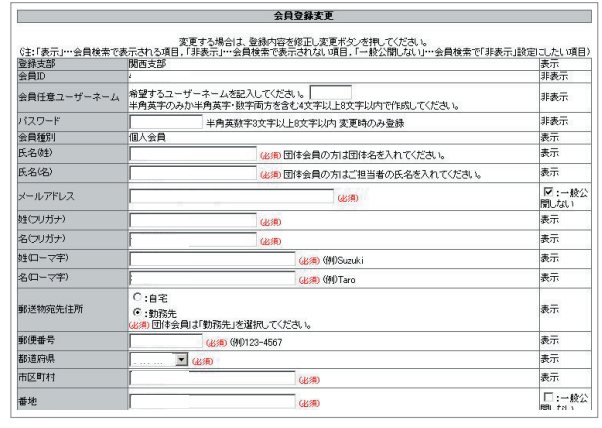

図 7.

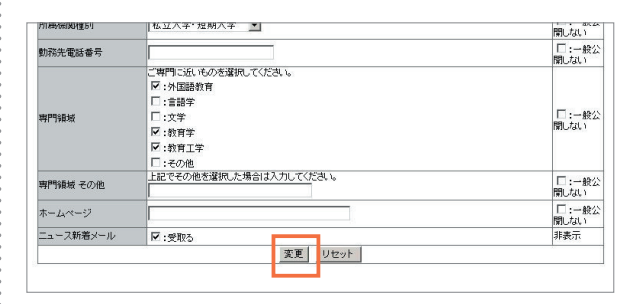

図 8.

会員検索 - 登録情報変更 - ログアウト 図 9.

\*メールアドレスが正しく登録されている会員のみなさまに は、支部事務局からのお知らせメールが配信されます。し かしながら、現状ではかなりの数の不達メールが発生して おります。是非、一度、登録メールアドレスの確認をお願 いいたします。

## 4. よくある質問

以下に、事務局によく寄せられる質問をまとめてみました。

■「会員 ID」が分からなくなってしまいました。

支部事務局へご連絡ください。

■「パスワード」が分からなくなってしまいました。

パスワードを紛失し、会員 ID(封筒の宛名シールに記載)と登録されているメールアドレ スが分かる場合は、HP を使ってパスワードを再発行することができます。方法は以下の通 りです。LET の HP から、【パスワード再発行】ボタンをクリックします(図 10、11)。

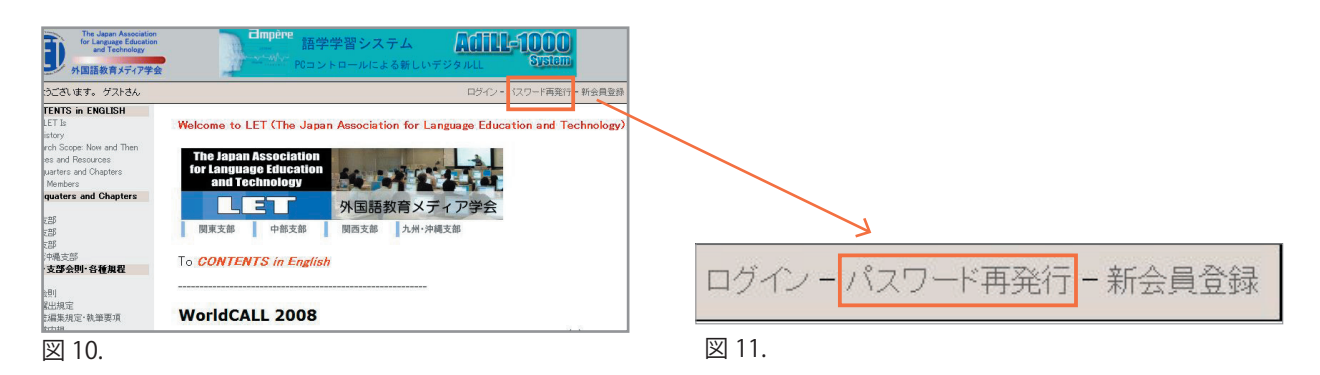

次に、表示された画面にしたがって、「会員 ID」と、登録されているメールアドレスを入力 します。最後に、【再発行】ボタンをクリックすれば、登録されているメールアドレス宛に、 再発行されたパスワードが通知されます。

■ システムに登録しているメールアドレスがわからない。メールアドレスを登録していない。 支部事務局へご連絡ください。

■ 勤め先が変わりました。メールアドレスが変わりました。

【会員情報変更】を利用して、正しい情報を入力し、会員情報を更新してください。

■ 会員種別が学生から、個人会員に変更になりました。

会員種別は、HP では変更できません。支部事務局へご連絡ください。

■ 学会情報がメールで届きません。

HP にログインし、【登録情報変更】を使って個人情報の詳細を表示し、一番下の項目「ニュー ス新着メール」の「受け取る」にチェックが入っているか、ご確認ください。入っていない 場合は、チェックを入れて、【変更】ボタンをクリックしてください。また、同時に、メー ルアドレスが正しく登録されているかどうかも、ご確認ください。

■ 郵送物の宛先を、自宅から勤め先に変更したいのですが。

HP にログインし、【登録情報変更】を使って個人情報の詳細を表示し、「郵送物宛先住所」 の項目で、「勤務先」を選択してください。また、勤務先の住所を正しく入力し、最後に【変 更】ボタンをクリックしてください。特に送付先に「勤務先」を選択される場合は、「建物名、 学校名」を正確に入力してください。

2024年4月更新 LET 関西支部 会員情報オンライン操作マニュアル ver. 2.1